## Q 単線のエルボを掃除口付きにしたい

## A1 作図時にコンテキストメニューで変更します

## A2 作図後にエルボを選択してコンテキストメニューで変更します

単線のエルボを掃除口付きの記号に変更できます。

掃除口付きの記号は用途が汚水・雑排水・ドレン(空調)・ドレン(消火)で、掃除口を持つ材料がレイヤーに割り当てられて いる場合に変更できます。

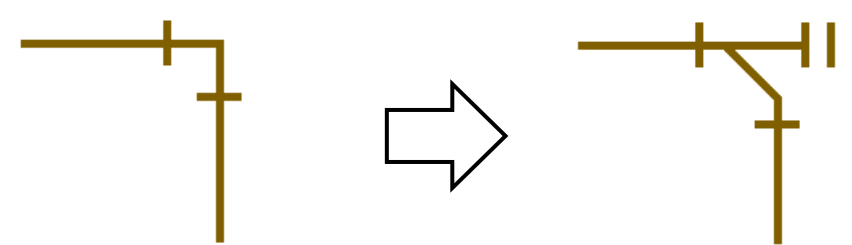

▼A1 作図時にコンテキストメニューで変更します

1 作図時にエルボを変更する場合は、エルボが表示されたところで、右クリックのコンテキストメニューを開きます。 [継手の変更]で掃除口付きの記号を選択します。

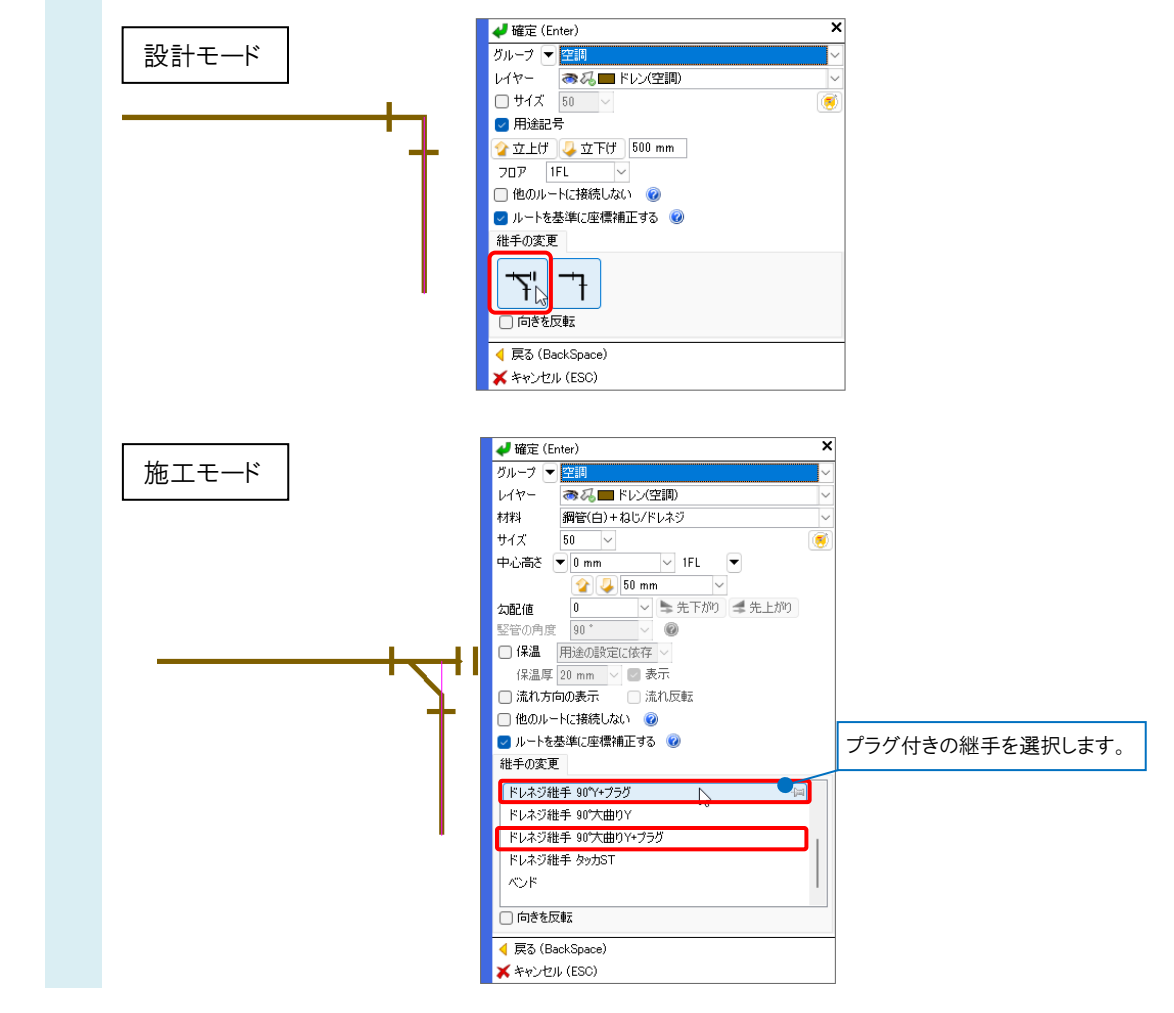

エルボが掃除口付きの記号で作図できます。

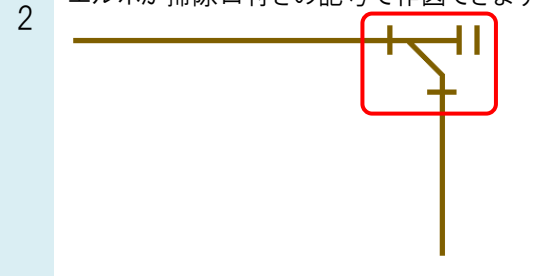

## ●補足説明

掃除口付きの記号に変更するとレイヤーごとに記憶するため、同じレイヤーで作図する場合は次回以降も掃除口付きの記号が表示されます。

- ▼A2 作図後にエルボを選択してコンテキストメニューで変更します
- 1 作図後にエルボを変更する場合は、掃除口付きに変更したいエルボを選択します。 右クリックのコンテキストメニューより[掃除口を付ける]をクリックします。

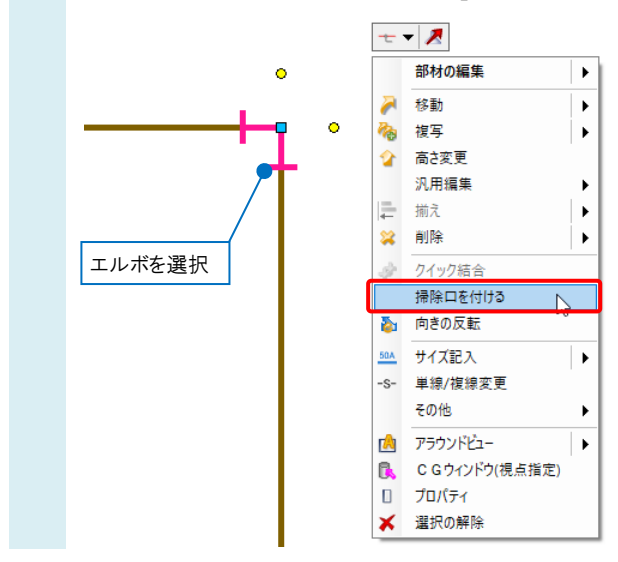

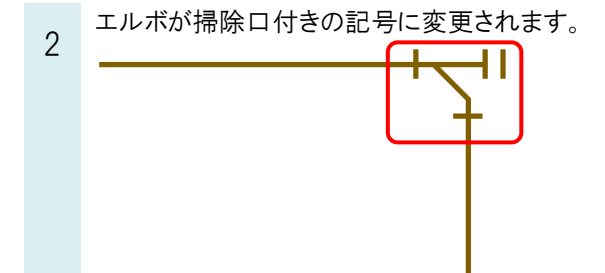

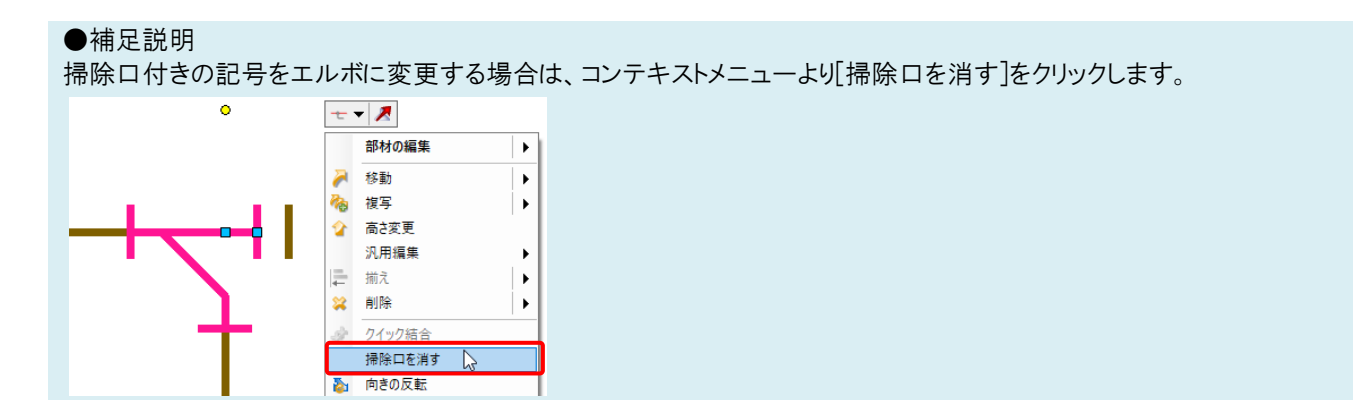